## **HOW TO REGISTER**

- 1. Login to your WebAdvisor account using your WebAdvisor ID and password.
- 2. Click on "Students" tab
- 3. Click on "Register or Drop"

| Tuba community cone                                                 | ge District                                                                                                    | CHANGE PASS            | WORD                                                                                   | LOG OUT                                                     | MAIN MENU              | STUD             |
|---------------------------------------------------------------------|----------------------------------------------------------------------------------------------------|------------------------|----------------------------------------------------------------------------------------|-------------------------------------------------------------|------------------------|------------------|
|                                                                     |                                                                                                    |                        |                                                                                        |                                                             |                        | Login and        |
| Be aware that Yuba Cor                                              | mmunity College District is comprised of two colleges and many campuses, double check the location field to n                                                                  | nake sure you are sele | cting the app                                                                          | propriate locatio                                           | n.                     |                  |
| CURF                                                                | RENT STUDENTS - WEBADVISOR FOR STUDENTS MENU                                                                                                    |                        |                                                                                        |                                                             |                        |                  |
| דו<br>B<br>><br>>                                                   | he following links may display confidential information.<br>Book information is available on the following screens:<br>Search for Sections results screen<br>My Class Schedule |                        |                                                                                        |                                                             |                        |                  |
|                                                                     | User Account                                                                                                    | [                      |                                                                                        |                                                             |                        | Registration     |
| What's<br>Show r<br>Addres<br>Order f                               | my User ID?<br>my password hint<br>ss Change<br>Parking Permit                                                                                                    | $\rightarrow$          | <u>10 Day to</u><br>Search fo<br>Register o<br>Manage N                                | Pay Status<br>r Sections<br>or Drop<br>My Waitlist          |                        |                  |
|                                                                     | Financial Information                                                                                                    |                        |                                                                                        |                                                             |                        | Academic Profile |
| Pay for<br>Accour<br><u>Accour</u><br><u>View M</u><br><u>Reque</u> | r Classes<br>nt Summary<br>nt Summary by Term<br>Av 1098-T Forms<br>ist for Refund                                                                                             |                        | Grades<br>Grade Po<br>Transcript<br>Test Sum<br>My class s<br>My profile<br>Registrati | int Average by<br>t<br>mary<br>schedule<br>on Priorities an | <u>Term</u><br>d Holds |                  |
|                                                                     | Financial Aid                                                                                                    |                        | My Degre                                                                               | es es                                                       |                        |                  |
| Financ<br>Financ<br>Financ<br>Financ<br>My Do                       | ial aid status by year<br>ial aid status by term<br>ial aid award letter<br>ial Aid Shopping Sheet<br>cuments                                                                  |                        |                                                                                        |                                                             |                        |                  |

4. Read important enrollment fee information, check off box, and click "Submit".

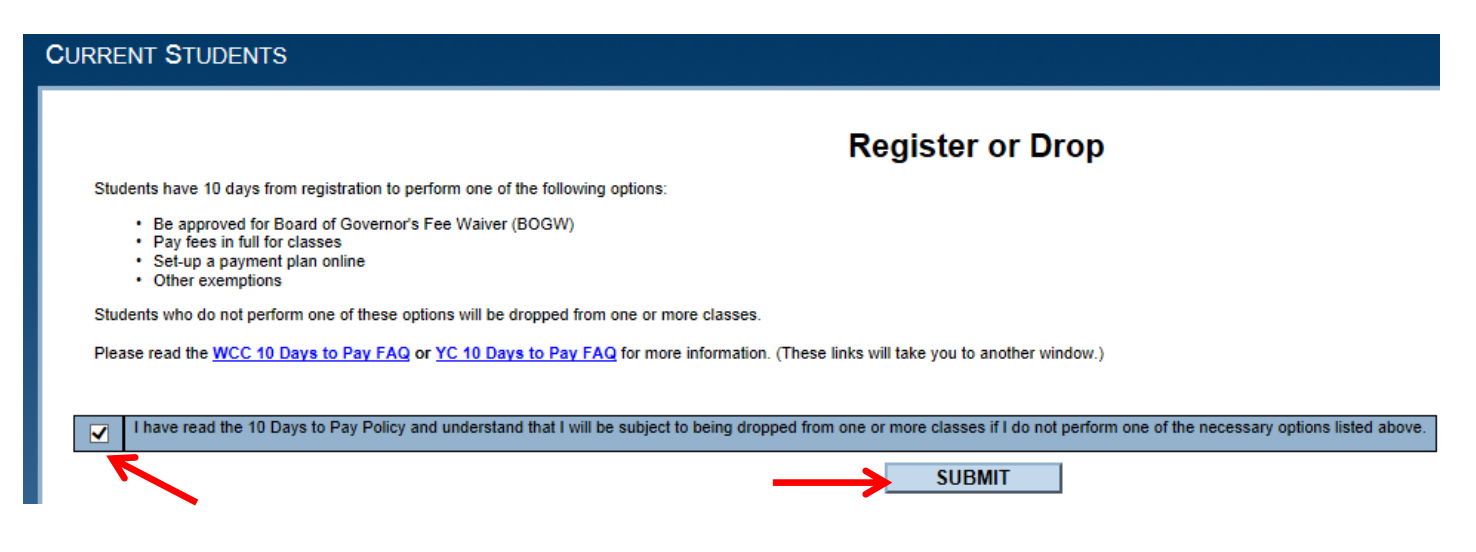

5. The easiest way to register is using "Express registration." Use the Schedule of Classes to determine what courses you are interested in registering for. Look for the class code for each class (4 digit number listed in course description next to the specific course meeting dates). Once you have all the class codes ready, you can easily register by clicking on the "Express registration" option. Click Submit.

|   | Registration                                                                                                    |  |  |  |  |  |  |  |
|---|----------------------------------------------------------------------------------------------------|--|--|--|--|--|--|--|
|   | Students have 10 days from registration to perform one of the following options:                                                                                                    |  |  |  |  |  |  |  |
|   | <ul> <li>Be approved for Board of Governor's Fee Waiver (BOGW)</li> <li>Pay fees in full for classes</li> <li>Set-up a payment plan online</li> <li>Other exemptions</li> </ul>                                                                                                    |  |  |  |  |  |  |  |
|   | Students who do not perform one of these options will be dropped from one or more classes.                                                                                                    |  |  |  |  |  |  |  |
|   | Please read the WCC 10 Days to Pay FAQ or YC 10 Days to Pay FAQ for more information. (These links will take you to another window.)                                                                                                    |  |  |  |  |  |  |  |
| > | Please choose which type of registration you would like to use:<br>Search and register for sections<br>Use this option if you would like to look for sections, add them to your preferred list of sections and then register for them.<br>Express registration<br>Use this option if you know the exact subject, course number, and section (or synonym) of the sections for which you wish to add to your preferred list and then register. (Example: MATH*100*01 or Synonym 42765).<br>Register for previously selected sections<br>Use this option if you have already placed sections on your preferred list and would like to now register.<br>Drop sections<br>Use this option if you would like to drop a section. (Other choices also allow you to drop a section while you register for another.)<br>SUBMIT |  |  |  |  |  |  |  |

6. Enter a class code in each Class Code box. On the Term box, click drop down arrow to select term. Click "Submit".

Students have 10 days from registration to perform one of the following options:

· Be approved for Board of Governor's Fee Waiver (BOGW)

- · Pay fees in full for classes
- · Set-up a payment plan online
- · Other exemptions

 $\mathbf{J}$ 

Students who do not perform one of these options will be dropped from one or more classes.

Please read the WCC 10 Days to Pay FAQ or YC 10 Days to Pay FAQ for more information. (These links will take you to another window.)

| Class Code | Subject | Course Number | Section Number | Term |
|------------|---------|---------------|----------------|------|
|            | >       |               |                | >    |
|            | >       |               |                | >    |
|            | ×       |               |                | >    |
|            | >       |               |                | >    |
|            | >       |               |                | >    |
|            | >       |               |                | >    |
|            | >       |               |                | >    |
|            | >       |               |                | >    |
|            | >       |               |                | >    |
|            | ×       |               |                | >    |

SUBMIT

7. On each Action box, click drop down arrow to select an action for each course. To register, select "Register" for each course. To manage your list, you may also choose "Remove from List" if you no longer wish to register for that class. The "Waitlist" option can be used if you are unable to currently register due to the class being full and you wish to be placed on the Waitlist. Click "Submit."

| Action for ALL Pref. Set                | ctions (or              | choose below)         |                                        | V                             |                                                                                                    |                    |                                |         |      |
|-----------------------------------------|-------------------------|-----------------------|----------------------------------------|-------------------------------|----------------------------------------------------------------------------------------------------|--------------------|--------------------------------|---------|------|
| Preferred Sections                      |                         |                       |                                        |                               |                                                                                                    |                    |                                |         |      |
| Action                                  | V                       | Term                  | Section Name and<br>Title              | Location                      | Meeting Information                                                                                            | Faculty            | Seats Avail/<br>Waitlist Avail | Credits | CEUs |
|                                         | ~                       | Fall 2014<br>Semester | BIOL-24-W3618 (3618)<br>Human Biology  | Woodland<br>Community College | 08/12/2014-12/09/2014 Lecture Tuesday, Thursday 10:30AM - 11:45AM,<br>LECTURE/LABORATORY, Room W-302           | Woodland-<br>Staff | 40 / 10                        | 3.00    | 1    |
|                                         | ~                       | Fall 2014<br>Semester | CHEM-1A-W8787<br>(8787) Gen Chemistry  | Woodland<br>Community College | 08/11/2014-12/10/2014 Lecture Monday, Wednesday 08:30AM -<br>09:45AM, WOODLAND/BUILDING 600, Room W-601 (more) | J. Brown           | 0/8                            | 5.00    | 1    |
| Register                                | ~                       | Fall 2014<br>Semester | PLSCI-20-W3573<br>(3573) Plant Science | Woodland<br>Community College | 08/12/2014-12/09/2014 Lecture Tuesday, Thursday 09:00AM - 10:15AM,<br>WOODLAND BUILDING 400, Room W-402        | R. Basler          | 0/8                            | 3.00    |      |
| Remove from L<br>Cu Waitlist            | .ist                    |                       |                                        |                               |                                                                                                    |                    |                                |         |      |
| If one of my choices<br>ALL Allow me to | s is not av<br>o adjust | vailable<br>t all 🗸 🗸 |                                        |                               |                                                                                                    |                    |                                |         |      |
|                                         |                         |                       |                                        |                               |                                                                                                    |                    |                                |         |      |

## **Register and Drop Sections**

8. The next screen will show your Registration Results confirming your class schedule. Remember, you have 10 days to pay once you register for a class.